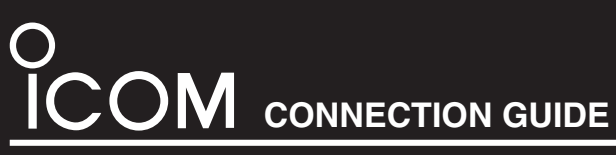

IP ADVANCED RADIO SYSTEM CONTROLLER **IP1000C** 

### Read the "PRECAUTIONS" leaflet first.

Thank you for purchasing this Icom product. The IP1000C IP ADVANCED RADIO SYSTEM CONTROLLER is designed and built with Icom's IP network technology. We hope you agree with Icom's philosophy of "technology first." Many hours of research and development went into the design of your IP1000C.

# Step 1 Before Operating

The IP1000C and a wireless access point are required to use the IP100H, the IP communication terminal. · Setting is needed for each IP communication terminal.

#### **Connection Example**

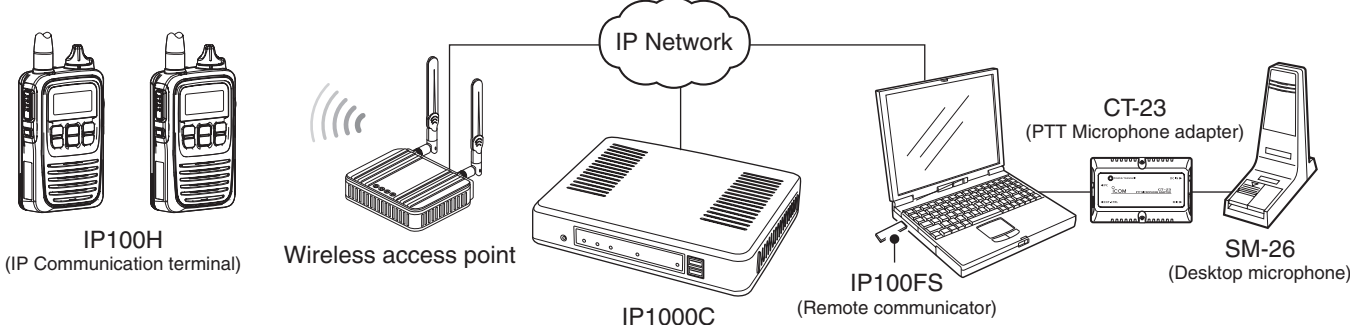

IP100FS enables you to remotely communicate with IP communication terminals connected to your IP1000C from a PC through an IP network.

## **Step 2** System Requirements

### ♦ Supplied Accessories

- AC adapter .....1
- Cushion sheet ......1
- Ferrite EMI filter.....1
- Precautions guide
- Connection Guide (This guide)

### ♦ Other requirements

• PC

• Adobe downl • If you it from

- Ground wire
- LAN cable\*
- Wireless access point (purchase separately)

\*This product is compatible with the automatic discrimination function for the MDI (Straight)/MDI-X (Crossover). Therefore, even if you do not have a HUB, the IP1000C can be connected to the PC using the LAN cable.

• Adobe<sup>®</sup> Reader<sup>®</sup> is required on your PC to read the

• If your PC does not have Adobe® Reader®, download

downloaded instruction manual. (PDF File)

it from the Adobe® website.

#### About this Connection Guide:

This Connection Guide explains the basic operation of the IP1000C. Access our website to download the IP1000C instruction manual for more details

Icom website http://www.icom.co.jp/world/

# Step 3 Panel description

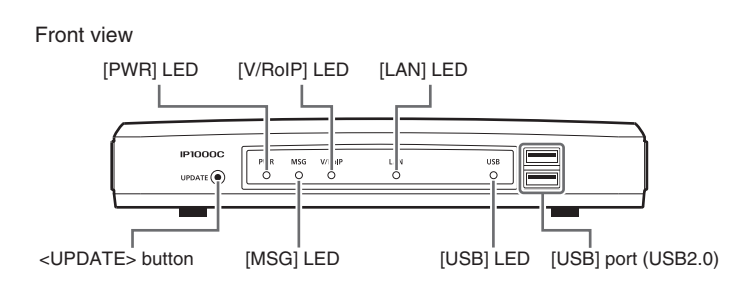

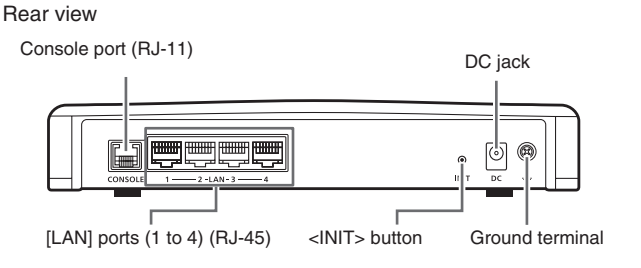

# Step 4 Connecting and turning ON the power

Connect the devices to the IP1000C in order of 1 to 6.

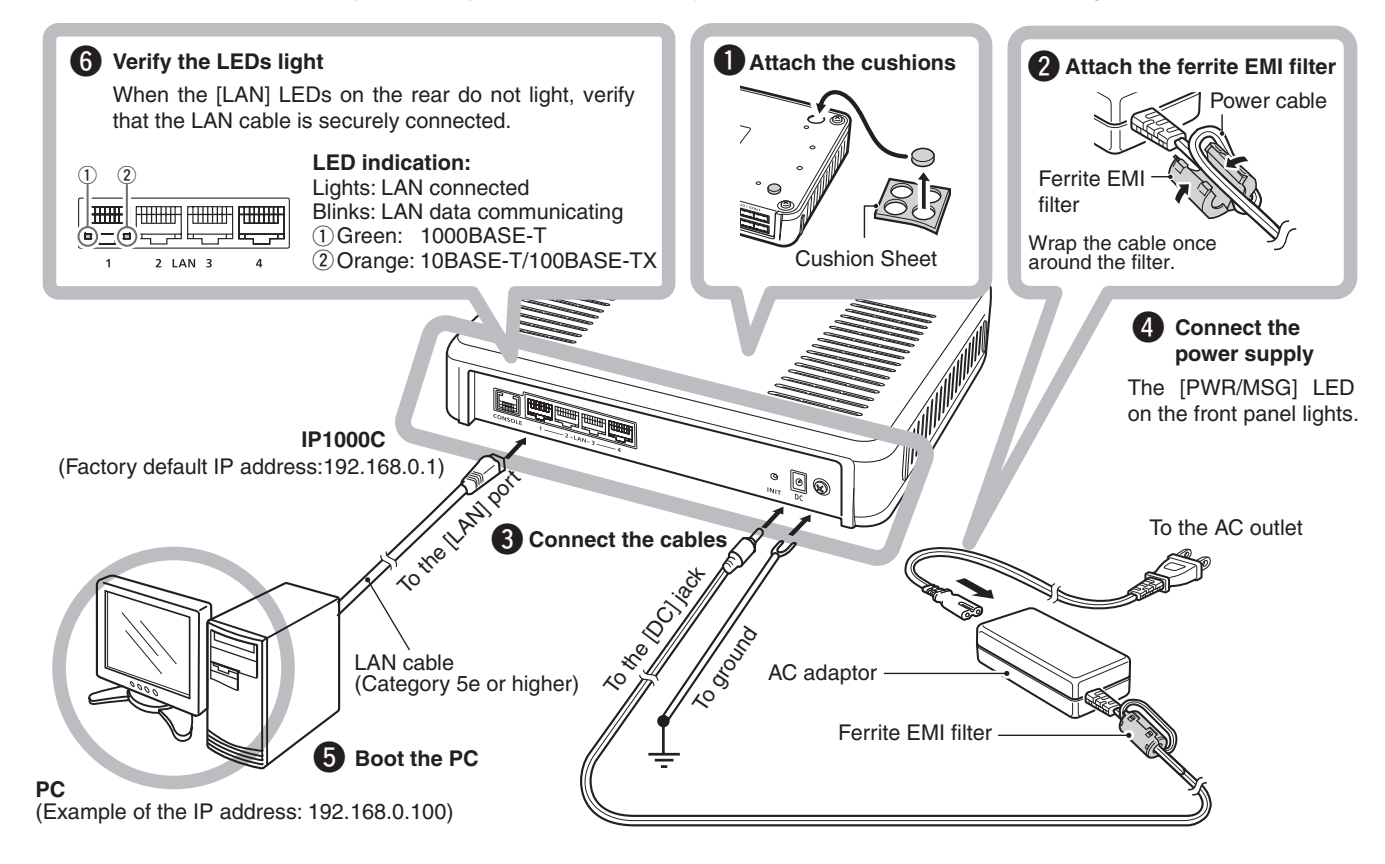

### **WARNING!**

To prevent electrical shock, television interference (TVI), broadcast interference (BCI) and other problems, ground the IP1000C through the ground terminal. Make the distance between the ground terminal and ground as short as possible.

**NEVER** connect the ground terminal to a gas or electric pipe. This may result in an electrical shock or cause a fire.

### ♦ About the LED indications

| (See the precautions guide for more details on the <init> and <update> buttons</update></init> |        |         |                                                                         |                                                  |                                                                              |                                                                        | d <update> buttons.)</update> |
|------------------------------------------------------------------------------------------------|--------|---------|-------------------------------------------------------------------------|--------------------------------------------------|------------------------------------------------------------------------------|------------------------------------------------------------------------|-------------------------------|
| LED                                                                                            |        | PV      | VR                                                                      | MSG                                              | V/RoIP                                                                       | LAN*1*2                                                                | USB                           |
| Lights                                                                                         | Green  | ON      |                                                                         | (Online Update)<br>A firmware update is<br>ready | IP communication termi-<br>nal registered<br>(More than 1 registra-<br>tion) | LAN connected<br>(1000BASE-T)<br>(All connections)                     | USB port connected            |
| ÖN                                                                                             | Orange | Booting |                                                                         | _                                                | _                                                                            | LAN connected<br>(10BASE-T/<br>100BASE-TX)<br>(More than 1 connection) | _                             |
| Blinks                                                                                         | Green  | Booting | Initialization in<br>progress/<br><init> button<br/>Green/Orange</init> | (Online Update)<br>Firmware downloading          | _                                                                            | —                                                                      | Accessing the USB             |
| DIITIKS                                                                                        | Orange | Booting |                                                                         | _                                                | _                                                                            | —                                                                      | Green/Orange                  |
| Lights OFF                                                                                     |        | OFF     |                                                                         | _                                                | No registration                                                              | Not connected                                                          | _                             |

\*1 When 1000BASE-T/10BASE-T/100BASE-TX are mixed, the [LAN] LED lights orange. \*2 The data communication status for each [LAN] port can be checked with the [LAN] LED on the rear panel.

• If the IP1000C is set to factory defaults, you must disconnect your PC from the network before doing 3.

### **WARNING!**

**NEVER** use other than the specified AC adapter. This may result in an electrical shock, cause a fire or damage the IP1000C.

### IP address for PC

The IP1000C's IP address is set to "192.168.0.1", and the DHCP server to "Disable". Set a fixed IP address into your PC (Example: 192.168.0.100). See the PC's instruction manual for the setting details.

### (See the precautions quide for more details on the <INIT> and <I IPDATE> buttons )

# Step 5 Configuring the network connection

The following procedures (1) to (3) describe how to access the IP1000C setting window using a web browser.

• Open your web browser, then enter the IP address of the IP1000C into the address bar

//192.168.0.1/ Enter

You must be careful when choosing your password, and

See the IP1000C instruction manual for the password

• Use numbers, characters and letters (both lower and upper case).

\*The default IP address is "http://192.168.0.1/".

2 Push [ENTER].

- The Login Authentication window will appear.
- 3 Enter "admin" (fixed username) and "admin" (default password) in their respective input fields in the Login Authentication window, and then click [OK].

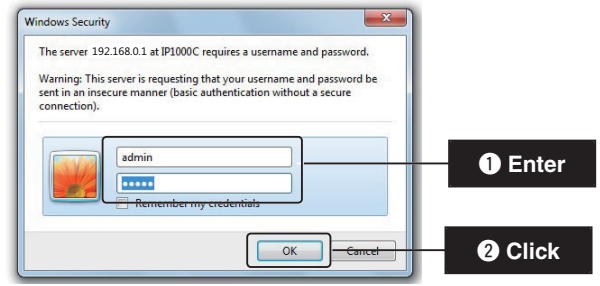

#### About web browsers

We recommend using Microsoft® Internet Explorer® 9 or later versions with the IP1000C.

Activate the JavaScript® and set to allow Cookies on your web browser to correctly display the setting window. If other browsers are used, the window may not be correctly displayed.

Displays the settings and values when you click a setting

If "Do you want to reboot the system?" is displayed, click the

**3 Setting window** 

**④** Setting buttons

[OK] button.

Save or cancel settings.

item.

### About the setting window

change it occasionally

setting.

#### See the IP1000C instruction manual for details.

To prevent unauthorized access

Choose one that is not easy to guess.

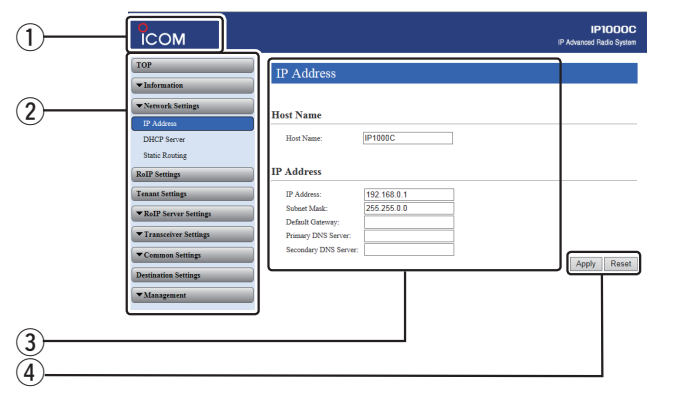

#### 1) Link to the Icom web site

Click the Icom logo to open the Icom web site if your PC is connected to the Internet.

#### (2) Setting menu

Displays the window name list. When you click on a name, a list drops down where you select a desired setting item.

### Now rebooting. Wait 39 seconds for startup. tically refresh after rebooting, click Back [Back]

The IP1000C reboots, and the settings are updated. The following message is displayed while the IP1000C is rebooting.

- If the setting window does not automatically return, click [Back] about 40 seconds after the "Now rebooting." message appears.
- The location and types of the items and the buttons may differ, depending on the window.

# Step 7 Automatic setting data load with a USB flash drive

The setting data or firmware can be automatically loaded into the IP1000C from a USB flash drive. It is useful to recover the configuration or to update the firmware.

- The USB flash drive is not supplied. Purchase separately.
- · See the IP1000C instruction manual for details

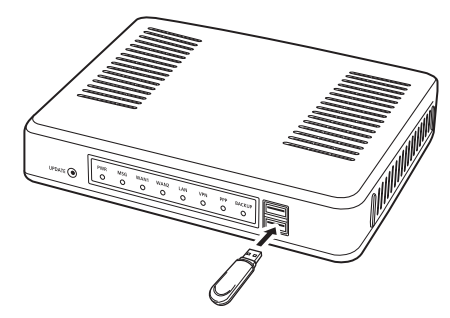

Securely insert the USB flash drive.

# Step 8 Network and System default settings

| Menu Item        | Setting Window  | Setting Item     | Item Name         | Value              |
|------------------|-----------------|------------------|-------------------|--------------------|
| Network Settings | IP Address      | IP Address       | IP Address        | 192.168.0.1        |
| -                |                 |                  | Subnet Mask       | 255.255.255.0      |
|                  | DHCP Server     | DHCP Server      | DHCP Server       | Disable            |
| Management       | Administrator   | Administrator    | Username          | admin (fixed)      |
|                  |                 |                  | Current Password: | admin (lower case) |
|                  | Data and Time   | NTP              | NTP Client        | Enable             |
|                  | Date and Time   | SNTP Server      | SNTP Server       | Enable             |
|                  |                 |                  | USB Flash Drive   | Enable             |
|                  | USB             | USB              | USB Access        | ✓ Firmware Update  |
|                  |                 |                  | Permission        | ✓ Backup/Restore   |
|                  | Firmware Update | Automatic Update | Automatic Update  | Enable             |
|                  |                 |                  |                   |                    |

# Step 6 Changing the administrator's password

To prevent unauthorized access, you must change the password

(1) Click [Management] menu, then [Administrator].

### (2) Fill out each box to change the password.

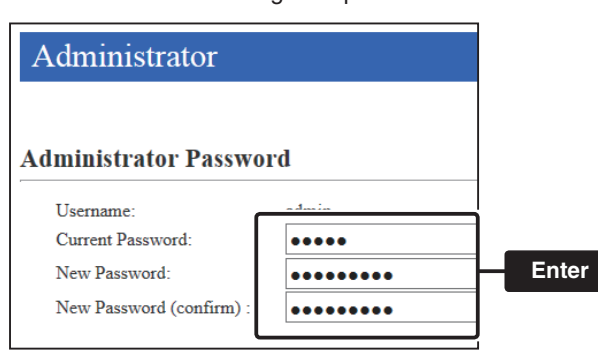

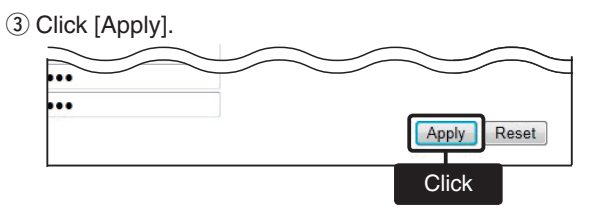

\* Enter the new administrator's password from now on.

WOTE: If you have forgotten your password, you cannot access the IP1000C's setting window.

#### When you forgot your password:

Operate the <INIT> button by following the instructions described in the precautions guide. IP1000C will have to be reinitialized with default values.

All stated specifications and design are subject to change without notice or obligation. Icom, Icom Inc. and the Icom logo are registered trademarks of Icom Incorporated (Japan) in Japan, the United States, the United Kingdom, Germany, France, Spain, Russia and/or other countries.

Adobe and Adobe Reader are registered trademarks of Adobe Systems Incorporated in the United States and/or other countries. All other products or brands are registered trademarks or trademarks of their respective holders.

#### Icom Inc.

1-1-32 Kamiminami, Hirano-ku, Osaka 547-0003, Japan

### About the USB flash drive

Interface: Device: Format:

USB 2.0 or higher USB Mass Storage Class FAT16/FAT32 (Does not support exFAT, NTFS and so on)

Icom is not responsible for all the devices used with the USB flash drive.

### NOTE:

- A USB flash drive such as one with biometric authentication, or one with password protection is not supported.
- Turn OFF the IP1000C's power before inserting or removing the USB flash drive, to prevent data corruption.
- Either one of the USB slots accepts a USB flash drive, but insert only one drive at a time.
- · Securely insert the USB flash drive.
- NEVER remove the USB flash drive or turn OFF the IP1000C's power, while transferring data. It will cause data corruption, or damage the USB flash drive.
- After the firmware updating is completed, check the firmware version on the setting window to verify that the update was correctly done.
- When importing setting data from the USB flash drive to the IP1000C, the originally programmed setting data is automatically saved as "bakdata.sav" on the USB flash drive, as a backup.